### Guidelines for Exchange Program Application(Info21 System)

#### \*Refer to the below for English translation of application page.

| <sup>1</sup> 여권정보 Passport<br>Informat                                                                                                    | ion                                                                                                    |                                                              |                                                             |                            |                                                            |                                               |                                  |                                                   | 🖹 공고보기                                            |
|----------------------------------------------------------------------------------------------------|----------------------------------------------------------------------------------------------------|--------------------------------------------------------------|-------------------------------------------------------------|----------------------------|------------------------------------------------------------|-----------------------------------------------|----------------------------------|---------------------------------------------------|---------------------------------------------------|
| 여권번호<br>Passport No.                                                                                                    | 여권번호                                                                                                    |                                                              |                                                             | 8                          | * 영문 성명<br>Name in English                                 | 여권상 영문 성, 이흥                                  | 름 순 기입                           |                                                   |                                                   |
| * 여권 영문명<br>Name on the pas                                                                                                    | 이름/Given names :<br>ssport                                                                                                | 영문명                                                          |                                                             | 성/SurName                  | : 영문성                                                      |                                               |                                  |                                                   |                                                   |
| • 여권유효기간<br>Valid date                                                                                                    | yyyy.mm.dd                                                                                                    |                                                              |                                                             |                            | • 여권생년월일<br>Date of Birth                                  | yyyy.mm.dd                                    |                                  |                                                   |                                                   |
| * 여권 성별<br>Gender                                                                                                    | Male                                                                                                    |                                                              |                                                             |                            | 여권 사본<br>Copy of passport                                  | 여권 사본                                         |                                  |                                                   |                                                   |
| 외국어 성격사본<br>Copy of Language                                                                                                    | 찾아보기<br>Certification                                                                                                    |                                                              |                                                             |                            |                                                            |                                               |                                  |                                                   |                                                   |
| 자기소개서 및<br>수학계획서                                                                                                    | 찾아보기 <mark>· · · · · · · · · · · · · · · · · · ·</mark>                                                                   | lake sure to uploa<br>esignated form pro                     | ad your study plan<br>ovided by OIA, your                   | on here u<br>r applicatior | using the designate<br>n will be automatica                | d form provided.<br>ally excluded from        | If you do u<br>selection p       | not submit your s<br>process without pri          | tudy plan in the                                  |
| Study Plan                                                                                                    | 2101-1171                                                                                                    |                                                              |                                                             |                            |                                                            | ,                                             |                                  |                                                   |                                                   |
| 기간겸 중경<br>ertifications for Extr                                                                                                    | 3이포기<br>a Point                                                                                                    |                                                              |                                                             |                            |                                                            |                                               |                                  |                                                   |                                                   |
| 내외체류이력                                                                                                    |                                                                                                    |                                                              |                                                             |                            |                                                            |                                               |                                  |                                                   |                                                   |
|                                                                                                    | MERICAL<br>Length of Stay                                                                                                 | 25479-422                                                    | You don't l                                                 | have to                    | fill out this                                              | part.                                         | ्यः<br>Purpote of !              | 9. <sub>4</sub>                                   | MAR<br>Defection                                  |
| 1국어 성적 및 가{                                                                                                    | 반점 Language Score                                                                                                    | s and Extra Points                                           | You don't l                                                 | have to                    | fill out this (                                            | part.                                         | ajaj<br>Pargena at i             | 5 <u>8</u>                                        | 2019<br>Derox                                     |
| 김국어 성적 및 가심<br>Global Collaborative<br>A장 극목수<br>No. of courses yo                                                                                              | 반점 Language Score<br>Summer Program<br>u took                                                                             | s and Extra Points                                           | You don't f                                                 | have to                    | fill out this<br>orogram 수강 과목수                            | part.                                         | ्यम<br>Purpose at /              | 51 <u>97</u>                                      | 474<br>Detow<br>627                               |
| 니국어 성적 및 가신<br>Global Collaborative<br>수강 극목수<br>No. of courses yo<br>봉사활동 시간<br>Hours of Voluntee                                                              | 난점 Language Score<br>Summer Program<br>u took                                                                             | s and Extra Points                                           | You don't h                                                 | have to                    | fill out this<br>Program 수강 과목수<br>봉사활동 시간                 | part.                                         | and<br>Purpose of 2              | 5 <u>8</u>                                        | 6.2                                               |
| 김국어 성적 및 가(<br>Gobal Collaborative<br>사항 귀우수<br>No. of courses yo<br>봉사활동 시간<br>Hours of Volunted<br>알라딘 역량강화 프로<br>*Your language sco                          | 난점 Language Score<br>Summer Program<br>u took<br>er Activity<br>그램을 통해 등록한 점수입<br>re registered on the A                  | s and Extra Points                                           | You don't h                                                 | have to                    | fill out this<br>Program 수강 과목수<br>봉사활동 시간                 | part.<br>+ 외국이 전수 등<br>Register your          | 특하기 [립<br>score                  | 외국어 진수 변환표 보기<br>Comparison Table                 | I → 새로고침<br>Refresh                               |
| 임국어 성적 및 가신<br>Global Collaborative<br>사항 귀목수<br>No. of courses yo<br>봉사활동 시간<br>Hours of Volunted<br>알라딘 역량강화 프로그<br>*Your language sco<br>인증상태<br>Status      | 난점 Language Score<br>Summer Program<br>u took<br>er Activity<br>그램을 통해 등록한 점수입<br>re registered on the Ar                 | s and Extra Points<br>니다.<br>addin system<br>국어시험<br>st name | You don't f                                                 | have to                    | fill out this<br>hrogram 수강 과목수<br>봉사활동 시간<br>core         | part.<br>+ 외국어 접수 등<br>Register your<br>Grade | 특하기 (립<br>score)<br>발급:<br>Insti | 외국어 접수 변환표 보기<br>Comparison Table<br>기관<br>tution | I → 새로고침<br>Refresh<br>취득인자<br>Test date          |
| 김국어 성적 및 가서<br>Global Collaborative<br>사장 각무수<br>No. of courses yo<br>복사활동 시간<br>Hours of Volunted<br>알라딘 역광강화 프로<br>*Your language sco<br>인증상태<br>Status<br>승인 | 반점 Language Score<br>Summer Program<br>u took<br>er Activity<br>그램을 통해 동락한 점수입<br>re registered on the Al<br>또<br>도플(iBT) | s and Extra Points                                           | You don't h<br>Global Collaboration<br>Global Collaboration | have to                    | fill out this<br>rogram 수강 과목수<br>봉사활동 시간<br>core<br>검수 입력 | part.<br>+ 외국이 점수 등<br>Register your<br>Grade | 특하기 []<br>score<br>발급:<br>Insti  | 외국어 접수 변환표 보기<br>Comparison Table<br>기관<br>tution | I → 새로고침<br>Refresh<br>최독인자<br>Test date<br>90526 |

#### 대표수학언어 Study Langauge

×

Select

2

| 망 대학 및 수깅               | 강계획 Desired        | universiti              | es and study plan                               |                                          |                                     |                                     |                                      |                                       |              |
|-------------------------|--------------------|-------------------------|-------------------------------------------------|------------------------------------------|-------------------------------------|-------------------------------------|--------------------------------------|---------------------------------------|--------------|
| 지망순위<br>Order of Choice | 지망대학<br>Name       |                         | College                                         | 과목명1<br>Course name1                     | 과목명2<br>Course name2                | 과목명3<br>Course name3                | 과목명4<br>Course name4                 | 과목명5<br>Course name5                  | 삭제<br>Delete |
| 1                       | 선택                 | ~                       | College                                         | 과목명1                                     | 과목명2                                | 과목명3                                | 과목명4                                 | 과목명5                                  | 삭제 >         |
| 기소개 미 스하                | 계회서 Study P        | an                      |                                                 |                                          |                                     |                                     |                                      |                                       | + 추가         |
|                         | 별도 양식에<br>Upload y | 따라 작성<br>our <u>Stu</u> | 하신 뒤 업로드하시기 바랍니<br>d <u>y Plan</u> using the fo | 다.<br>rmat we've uploade                 | d.                                  |                                     |                                      |                                       |              |
|                         | You don<br>If you  | 't have<br>do not       | to write your study<br>submit your study        | plan here. Make su<br>plan in the design | re to upload you<br>ated form provi | r study plan usir<br>ded by OIA, yo | g designated fo<br>our application v | rm provided by O<br>vill be automatic | IA.<br>ally  |
|                         | excluded           | l from s                | selection process with                          | hout prior notice.                       |                                     |                                     |                                      |                                       |              |
| ·기소개 및 수학계<br>500자 이내 ) | 획서                 |                         |                                                 |                                          |                                     |                                     |                                      |                                       |              |
|                         |                    |                         |                                                 |                                          |                                     |                                     |                                      |                                       |              |
|                         |                    |                         |                                                 |                                          |                                     |                                     |                                      |                                       |              |
| [관동의(필수)]               | ferms and Conditio | ns                      |                                                 |                                          |                                     |                                     |                                      |                                       |              |
| 120 NET [               |                    |                         | •                                               |                                          |                                     |                                     |                                      |                                       |              |
| 개인정보시<br>Agreement or   | I용동의 내용확<br>nusing | 1인 📋                    |                                                 |                                          | 성격조회 동의<br>Agreement on ch          | 내용확인 📋<br>ecking                    |                                      |                                       |              |
| Personal info           |                    |                         |                                                 |                                          | your transcript of                  | records                             |                                      |                                       |              |
| List 🔡                  |                    |                         |                                                 |                                          |                                     |                                     |                                      | 임시저장 🏑                                | 최종신청 🗸       |
|                         |                    |                         |                                                 |                                          |                                     |                                     |                                      | Save                                  | Submit       |

### 1. Guidelines for Exchange Program Application

| Content                         | Instructions                                                                                                    |
|---------------------------------|----------------------------------------------------------------------------------------------------|
| Personal<br>Information<br>신상정보 | <ul> <li>Update your contact information in the info21 system.</li> <li>Email : Gmail or KHU email recommended</li> <li>*Domestic services might have problems receiving emails from abroad</li> </ul>                                                                                                    |
| Passport<br>Information<br>여권정보 | <ul> <li>Put information on your valid passport and upload a color copy of passport.</li> <li>Your English name must be identical and match with the name on the passport.</li> <li>It is essential that your passport remains valid throughout your study period.</li> <li>*Some host universities may require a specific validity period. You must check the information.</li> <li>If you are in the process of obtaining a new passport, please submit a color copy of your old passport or a documentary proof of reissuance.</li> <li>*Once your new passport is issued, you should send us a color copy.</li> <li>*After being selected, you will need to submit a valid passport to the host university. Therefore, it is highly recommended to obtain your new passport as soon as possible.</li> </ul>                                                                                                    |
| Language<br>Score<br>어학성적       | <ul> <li>Upload your language certificates on the Aladdin system,</li> <li>Verify that the name on your certificates matches your name on the passport</li> <li>If language certificates have a validation period, it should remains valid before the application deadline of the host university.</li> <li>If you upload your language certificates on the Aladdin system after the online application period has begun, please send an email to the OIA for approval.</li> <li>If you have multiple language scores, select one main score, which should be in your study language.</li> <li>Although you've uploaded your scores on the Aladdin system, you must also attach a scanned file or PDF of the certificate in the application page(Info21).</li> <li>(For European track only) You should upload a recommendation letter signed by the head of department of the language you apply for or a language certificate that meets the host university requirement.</li> </ul> |
| Additional<br>points<br>가산점     | Upload documents for additional points on '가산점 증빙'(Additional Point).<br>① Volunteer activity: In the [info21]-[Activities]-[봉사실적내역조회](Volunteer Activity<br>History) menu, you can check the hours of your volunteer activity and print<br>confirmation documents from that page. Please upload corresponding confirmation<br>document if you have accumulated more than 100 hours of volunteer work.<br>② GC Program: Upload your certificates<br>③ Global Ambassadors: Upload your certificates<br>*For those participating in Global Ambassadors for Spring 2023, you don't have to upload the<br>certificate. We will assign additional points by cross-referencing the participant list.                                                                                                    |
| Desired<br>University<br>지망대학   | <ul> <li>Desired University: 1<sup>st</sup> to 5<sup>th</sup> choices (You don't have to fill out all choices.)</li> <li>If you withdraw your participation after being selected due to personal reasons, a penalty will be imposed. Please select the university choices that you actually intend to study.</li> </ul>                                                                                                    |

| College and<br>Course name<br>세부 지원 내역              | <ul> <li>Course name: List names of the courses that you wish to take at the host university *Ensure that your desired university offers courses related to your major your major in KHU and provides sufficient number of courses available to exchange students.</li> <li>*If the host university website does not provide a list of scheduled course offerings, please refer to previous course lists and plan which courses you intend to take.</li> <li>*It is not necessary to fill out all course names.</li> <li>*Consult with the head of your department and the department office regarding credit transfer.</li> <li>The college information will be used for the nomination process. Therefore please inform us in advance, if you wish to change the college after being selected.</li> </ul>                                                                                                    |
|-----------------------------------------------------|----------------------------------------------------------------------------------------------------|
| Main Study<br>Language<br>대표 수학언어                   | <ul> <li>Select the language you will use when taking courses at the host university (English/Chinese/Japanese/French/Russian/Spanish)</li> <li>You can select one study language, and your desired universities choices should offer courses in your selected study language.</li> <li>Requirement varies depending on the study language. (Refer to the annoucement)</li> <li>You can take courses in multiple languages at your host university, In such case, the courses in your main study language should account for more than 50% of the total number of courses. And you must meet language requirements for each language.</li> </ul>                                                                                                    |
| Study Plan<br>수학계획서                                 | <ul> <li>It is important to use the designated form attached to the announcement and upload it through the info21 system.</li> <li>*If you do not submit your study plan in the designated form provided by OIA, your application will be automatically excluded from selection process without prior notice.</li> <li>There is no need to write your study plan directly on the online application webpage.</li> <li>You can write it in either Korean or English.</li> <li>(For applicants selecting European Language as the Study Language only)</li> <li>If you are applying for a year-long exchange, please include the statement <i>[Year-long Exchange]</i> in your study plan.</li> <li>*Please note that you can only apply for a year-long exchange if the host university offers such a program. You can verify this information through the list of host universities.</li> </ul>                                                                  |
| Terms and<br>Condition<br>& Visa<br>약관동의<br>및 비자 관련 | <ul> <li>The pledge is applicable only to foreign applicants.</li> <li>We can provide confirmation of your exchange program participation for visa purposes.</li> <li>Before applying, please check your visa status and consult with <u>International Student &amp; Scholarship Services team(https://isss.khu.ac.kr/</u>) regarding your visa in Korea.</li> <li>*Seoul Campus : globalcenter@khu.ac.kr</li> <li>*Global Campus : khuisss@khu.ac.kr</li> <li>Apart from the pledge, all other requirements and documents are the same for Korean applicants.</li> <li>If you are unable to obtain a visa for your exchange, your participatio in the exchange program will be canceled.</li> <li>If you are sponsored by the Korean government or any other scholarship, please confirm with the respective institution providing the scholarship if it is permissible for you to apply to the exchange program before submitting your application.</li> </ul> |

|          | - You can save progress anytime during the application period.                                  |
|----------|-------------------------------------------------------------------------------------------------|
|          | - You must click '최종 신청(Submit)' button for the final submission. It is important to            |
|          | note that if you do not click the '최종 신청' (Submit) button, your application will not            |
|          | be submitted. Make sure to click the button to complete and submit your application             |
|          | successfully.                                                                                   |
|          | - During the application period, you can withdraw your application and amend the                |
| Save and | application even after you click the submit your application.                                   |
| Submit   | - It is advisable to submit your application in advance to avoid system errors that may         |
| 임시저장     | occur due to high traffic near the deadline.                                                    |
| 및 최종신청   | - If you encounter issues or errors in the application, please send an email with a             |
|          | screenshot of the situation, including the timestamp of when the problem occurred.              |
|          | *Please note that if you do not provide any evidence for the issues or errors, points will be   |
|          | deducted from your application.                                                                 |
|          | *After submission, if incorrect information is found in the passport validity period, please be |
|          | aware it is just on error and has been correctly submitted to OIA. There is no need to request  |
|          | any corrections for the passport validity period.                                               |

 $\ensuremath{\mathbbmm{X}}$  There is no need to fill out [History of overseas stay] section.

## 2. FAQ

| Content                     | Instructions                                                                                                    |
|-----------------------------|----------------------------------------------------------------------------------------------------|
|                             | <ul> <li>There are no restrictions on majors in KHU selection process, however it is important to note that there may be restrictions or limitations on the host university. Please make sure to check any restrictions or requirements in advance.</li> <li>ex. Only those who are majoring in Business can take courses in the department of Business, only 3<sup>rd</sup> grade students can apply students cannot take courses across from other departments.</li> </ul>                                                                                                    |
| Major<br>(Study<br>Subject) | <ul> <li>*Applicants are fully responsible for checking and ensuring that they meet all the requirements and details related to the exchange program</li> <li>If you have changed your major or have double majors, it is advisable to apply for the exchange program after completing at least one semester in your current major.</li> <li>*The host university may reject your application if you don't have a sufficient history of taking courses in the department or major.</li> <li>*However, you can apply if you are confirmed that the host university can accept you despite limited history in your current major when you inquire about it directly to the host university.</li> </ul>                                                                                                    |
| Credit<br>Transfer          | <ul> <li>It is highly recommended that you seek advice from the head of your department before applying for the exchange program regarding courses and credit transfer.</li> <li>*While consultation is not mandatory, it is highly recommended, especially when it comes to determining whether the courses taken can be recognized as major courses or the number of courses that can be transferred.</li> <li>Credits can be transferred to as credits for double/multiple majors in KHU.</li> <li>*It is essential to consult with the head of your department to confirm if the courses you wish to take at the host university will be eligible for credit transfer and count towards your major requirements.</li> </ul>                                                                                                    |
| Aladdin<br>System           | <ul> <li>The approval process of Aladdin language scores : <ol> <li>If it is registered BEFORE the application period, it will be approved without request before the application period starts.</li> <li>If it is registered AFTER the application period starts, it will be approved UPON REQUEST by email.</li> <li>The final deadline for Aladdin is the last day of the application period at 17:00.</li> <li>Ensure that you select the appropriate categories, such as "외부비교과"(extracurricular activities) or "자격증"(certificates), and include "교환학생"(exchange student) in the "활동 명"(activity name) section. Failure to do so may result in the approval being missing.</li> <li>TOEFL iBT: KHU will accept Home edition However My Best Score is not acceptable *The acceptance of these scores is subject to the policies of host universities. Please verify the availability of the language score with each institution if you need to use the score.</li> <li>If it is rejected, please check the reasons of rejection through your PC.</li> <li>*Common reasons for rejection : <ul> <li>Missing documents or Uploading captured image (Captured images are NOT accepted.)</li> <li>Invalid certificates or Lower than the required standards</li> </ul> </li> </ol></li></ul> |
| Language<br>Scores          | <ul> <li>If you have multiple language scores, please select one as your main score based on the conversion table. (If you have both iBT and ITP scores and ITP scores are higher in the talble, select ITP as the main score. If your desired universities don't accept ITP, you must also have other language scores that meet their language requirements although it is not your main language.</li> <li>If the result of language test are announced after the application deadline, it cannot be used for this recruitment.</li> <li>*In the case of JLPT, it takes more than a month to receive the result. Therefore, plan accordingly and make sure to take the necessary language tests in a timely manner to meet the application deadline.</li> </ul>                                                                                                    |

#### Guidelines on How to Use the List of Host Universities

→ <u>See list Here</u> (Chrome browser recommended)

1. Information: University name / Region / Course language / Language requirement / Number of slots

| ≔ 리스트 田 표                                                                      |                                              |
|--------------------------------------------------------------------------------|----------------------------------------------|
| 2024 Spring Exchange Program University List                                   |                                              |
| Inders University                                                              | Australia English IELTS6 iBT72               |
| Contract of New South Wales                                                    | Australia English IELTS6.5 iBT90 2 slots     |
| Western Sydney University                                                      | Australia English IELTS6.5 iBT82             |
| University of Wollongong                                                       | Australia English IELTS6 iBT79               |
| 🗱 La Trobe University                                                          | Australia English IELTS6 iBT72 2 slots       |
| Southern Cross University                                                      | Australia English IELTS6 iBT72               |
| Macquarie University                                                           | Australia English IELTS6.5 iBT83 2 slots     |
| = Fachhochschule Kufstein Tirol                                                | Austria English iBT72 IELTS6 ITP B2 3 slots  |
| Management Center Innsbruck(MCI)                                               | Austria English iBT85 IELTS6 5 slots         |
| FH Vorarlberg University of Applied Sciences                                   | Austria English IELTS6 iBT72 ITP B2 2 slots  |
| FH JOANNEUM University of Applied Sciences                                     | Austria English iBT72 IELTS6                 |
| Carinthia University of Applied Sciences                                       | Austria English IELTS6 ITP B2 iBT80 2 slots  |
| Louvain School of Management                                                   | Belgium English IELTS6 iBT72 ITP B2 2 slots  |
| Solvay Brussels School of Economics and Manage Be En                           | glish French iBT72 IELTS6 ITP B2 DELF B2 1   |
| University of Liege Belgium                                                    | m English French iBT72 IELTS6 ITP-B2 1 slot  |
| Memorial University of Newfoundland                                            | Canada English iBT79 IELTS6.5 4 slots        |
| 😝 University of Ottawa                                                         | Canada English French iBT86 IELTS6.5 3 slots |
| Image: Second state         Ca         French         English         Diagonal | ELF B2 IELTS6 iBT72 ITP B2 IELTS6.5 iBT90 5  |
| H Lakehead University                                                          | Canada English iBT72 IELTS6 ITP B2 2 slots   |

\* The list is subject to change. Please check the latest information when applying

- \* Click 'Load 100 more' to see the whole list
- \* Host universities without "slots" may be excluded from the list.

2. You can see the detailed information of the host university if you click the name of it.

| Universi           | ty of Wollongong                                                                                                    |
|--------------------|----------------------------------------------------------------------------------------------------|
| E Region           | Australia                                                                                                    |
| ;≣ Language(수락언    | English                                                                                                    |
| i≣ Features        | IELTS6 PBT550 CBT213 IBT79                                                                                                    |
| i≣ Departments     | Information and Communication Technology Communications and Media<br>Creative Arts Engineering Education Health and Medicine<br>International Studies Law Maritime Law and Policy Social Science<br>Mathematics and Statistics Social Work International Business                                                                                                    |
| ₩ebsite            | https://www.uow.edu.au/study/study-abroad-exchange/studyabroad/                                                                                                    |
| @ Email            | student-mobility@uow.edu.au                                                                                                    |
| E Factsheet        | https://drive.googie.com/file/d/1NTtFDpFNsFqUUCKKEmjfMv7UU8iLN88X/view?<br>usp=sharing                                                                                                    |
| 📰 Nomination Due   | © 2022년 4월 1일                                                                                                    |
| E Application Due  | @2022년 4월 1일                                                                                                    |
| 📰 Semester dates   | - Fall semester : 25 July to 28 October                                                                                                    |
| 🖅 Language Require | <ul> <li>IELTS: Academic overall 6.0, and 6.0 in reading &amp; writing.</li> <li>TOEFL: 550 (PBT), 213 (CBT), 4.0 TWE/Essay Rating, 79 (iBT) with not less than 20 in writing, 18 in reading, 17 in listening and 16 in speaking.</li> <li>The English test must have been taken within two years of commencement of study at UOW.</li> </ul>                                                                                                    |
| 📰 Course List      | - Course Lists: https://courses.uow.edu.au/                                                                                                    |
|                    | <ul> <li>Course restrictions: https://www.uow.edu.au/study/study-abroad-<br/>exchange/studyabroad/enguire-and-appiy/how-to-appiy/academic-restrictions/</li> </ul>                                                                                                    |
| E Accommodation    | UOW offers a range of accommodation options conveniently located both on-<br>campus or by the beach in Wollongong, or you can choose from Homestay or private<br>rental options. And with affordable accommodation options starting at just \$250 AUD<br>per week, you're sure to find the option that suits you.<br>(Factsheet p.10 for more information)                                                                                                    |
| E Restrictions     | * Completion of at least one year of study at a university or other recognized tertiary institution                                                                                                    |
| E State 무지이워.      | 4 slots                                                                                                    |
| E Note             | 비어 있음                                                                                                    |
| - more Method      | Blanded (Online + Offline)                                                                                                    |
| - Course metrica   | service permission with the permission of the permission of the pe |

- FACTSHEET is important! Please refer to it before applying.

Factsheet https://drive.google.com/file/d/1NTtFDpFNsFqUUCKKEmjfMv7UU8iLN8BX/view? usp=sharing

- Refer to the comment in the page for update history

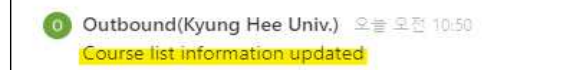

- 3. Use search function for filtering universities.
  - Search and filer universities by major/language requirements/Region/University name, etc.
     E.g.) Input 'Business' if you wish to filter universities that have business department.

|           |         | 정렬      | <u> </u> | 2 [      | 새로 만  | 들기 ~]   |
|-----------|---------|---------|----------|----------|-------|---------|
| Australia | English | IELTS6  | PBT550   | CBT213   | iBT79 | 4 slots |
|           | Au      | stralia | English  | IELTS6.5 | iBT83 | 2 slots |

# Guidelines on How to Upload Your Language Score in Aladdin

| 교과영역<br>교내비교과<br>외부비교과 > | 외부비교과<br>개별활동 인턴    | 사격증 봉사 수상                 | <del>८१</del> अप १   | ▲ > 외부비교과 > 외부비교과 ▲  |
|--------------------------|---------------------|---------------------------|----------------------|----------------------|
| ·외부비교과                   | 번호 유형1              | 유형' 활                     | 동명 2                 | 구격증명 취득점수 상태         |
| 폭력예방교육<br>               | Se                  | elect '자격증'<br>초회된 데이터    | 가 없습니다.              |                      |
| <u> 2616Ct 지수미파파</u>     | 총계시물0               | * * 1                     | 38                   | 제아지1/1<br>Click '등록' |
|                          | ধস                  |                           |                      |                      |
| 외부비교과                    | 라                   |                           | ń.                   | 외부비교과 / 외부비교과 🛕      |
| I 자격증                    |                     |                           |                      | <u></u>              |
| * 유형구분                   | 전체 전기               | মা ×                      |                      |                      |
| * 활동명                    | Type "교환학생"         |                           |                      |                      |
| * 자격증명                   | The name of languag | ge test (TOEFLE iBT, ITP, | IELTS, HSK, JLPT, et | c)                   |

|                                                                         |                                                  |                         | TOEFL iBT: Ap<br>ITP: Serial Nu             | opointment Nu<br>mber                              | umber                                                        |                           | 취학               |
|-------------------------------------------------------------------------|--------------------------------------------------|-------------------------|---------------------------------------------|----------------------------------------------------|--------------------------------------------------------------|---------------------------|------------------|
| * 발급번호                                                                  | 환답번호                                             |                         | IELTS: Test Re                              | eport Form N                                       | umber                                                        |                           |                  |
| * 발급기관                                                                  | 발급기관                                             |                         |                                             |                                                    |                                                              |                           |                  |
| * 발급일자                                                                  | 🟥 yyyy.mm.dd                                     |                         | * 시형일기                                      | ł 💼 y                                              | vox.mm.dd                                                    |                           |                  |
| * 천공관련여부                                                                | OY ON                                            |                         |                                             | TOEFL IBT                                          | , ITP: ETS                                                   |                           |                  |
|                                                                         | 새부내먹                                             |                         |                                             |                                                    |                                                              |                           |                  |
| 세부내역                                                                    |                                                  |                         |                                             |                                                    |                                                              |                           |                  |
|                                                                         |                                                  |                         |                                             |                                                    |                                                              |                           |                  |
| ed to fill them out.                                                    |                                                  |                         |                                             |                                                    |                                                              | _                         |                  |
| ed to fill them out.<br>첨부파일                                            | <b>파일첨부</b><br>• 중방자료를 첨부해                       | 추시길 바랍니다.               | Attach th<br>(*Captured                     | e official certi<br>image or invalio               | ificate<br>d certificates are NO                             | T acce                    | pted.)           |
| ed to fill them out.<br>첨부파일<br>I 핵심역량                                  | <mark>파일첨부</mark><br>• 충빙자료를 첨부해                 | 주시길 바랍니다.               | Attach th<br>(*Captured                     | e official certi<br>image or invalid               | ificate<br>d certificates are NO                             | T acce                    | pted.)           |
| ed to fill them out.<br>침부파일<br>I 핵심역량<br>핵심역량간 비중                      | <mark>파일정부</mark><br>• 충방자료를 첨부해<br>비판자성         | 주시길 바랍니다.               | Attach th<br>(*Captured<br>학문탐구             | e official certi<br>image or invalid               | ificate<br>d certificates are NO<br>의사소통                     | T accer                   | pted.)           |
| ed to fill them out.<br>침부파일<br>I 핵심역량<br>핵심역량간 비중<br>(총 합계 100%)       | 파일정부<br>• 중빙지료를 첨부해<br>비판지성<br>세계시민              | 주시길 바랍니다.<br>0 %<br>0 % | Attach th<br>(*Captured<br>학문탐구<br>도전정신     | e official certi<br>image or invalid<br>0 %        | ificate<br>d certificates are NO<br>의사소통<br>장의융합             | T accep<br>0<br>0         | pted.)<br>%      |
| ed to fill them out.<br>참부파일<br>I 핵심역량<br>(총 합계 100%)<br>I 실천역량         | <mark>파일정부</mark><br>* 중빙자료를 첨부해<br>비판지성<br>세계시민 | 주시길 바랍니다.<br>0 %<br>0 % | Attach th<br>(*Captured<br>학문탐구<br>도전정신     | e official certi<br>image or invalid<br>0 %        | ificate<br>d certificates are NO<br>의사소통<br>장의융합             | T acce<br>0<br>0          | pted.)<br>%      |
| ed to fill them out.<br>침부파일<br>I 핵심역량<br>(총 합계 100%)<br>I 실천역량<br>실천역량 | 파일첨부<br>• 중빙자료를 첨부해<br>비판지성<br>세계시민<br>          | 주시길 바랍니다.<br>0 %<br>0 % | Attach th<br>(*Captured<br>학문탐구<br>도전정신<br> | e official certi<br>image or invalid<br>0 %<br>0 % | ificate<br>d certificates are NO<br>의사소통<br>장의용합<br>고 자원관리능력 | T acce<br>0<br>0<br>] 조직이 | pted.)<br>%<br>% |